## Certificaat exporteren in Firefox

Start **Firefox** op, en ga rechtsboven naar de 3 onder elkaar liggende streepjes en kies **Opties**. (Ziet u die niet, druk dan op de **ALT** toets, kies voor **Extra** en dan **Opties**)

| 9 | Symbaloo   Je persoonlijke ×   | +      |   |   |            |         |   |
|---|--------------------------------|--------|---|---|------------|---------|---|
| * | www.symbaloo.com/home/mis/13eP | LP29KU |   |   | V C Google | ₽ ☆ 自 余 | = |
|   |                                |        | - | _ | -          |         |   |

Ga in het volgende scherm naar **Geavanceerd** en kies voor het tabblad **Certificaten**. Klik hier op de knop **Certificaten bekijken**.

| Opties      |                       |                    |                   |                    |               |                 |            | ×                           |
|-------------|-----------------------|--------------------|-------------------|--------------------|---------------|-----------------|------------|-----------------------------|
|             |                       | Q                  | 页                 |                    | 90            |                 | $\bigcirc$ | <ul> <li>A state</li> </ul> |
| Algemeen    | Tabbladen             | Zoeken             | Inhoud            | Toepassingen       | Privacy       | Beveiliging     | Sync       | Geavanceerd                 |
| Algemeen G  | egevenskeuze          | s Netwerk          | Update 0          | Certificaten       |               |                 |            |                             |
| Wanneer e   | en server om r        | nijn persoo        | onlijke certif    | ïcaat vraagt:      |               |                 |            |                             |
| O Er auto   | omatisch een s        | electeren          | ⊚ Mij <u>e</u> lk | e keer vragen      |               |                 |            |                             |
| ✓ OCSP-     | responderser <u>v</u> | ers vragen         | om de huid        | lige geldigheid va | n certificate | en te bevestige | n          |                             |
| Certificate | en bekijken           | <u>B</u> eveiligir | ngsapparate       | n                  |               |                 |            |                             |
|             |                       |                    |                   |                    |               |                 |            |                             |
|             |                       |                    |                   |                    |               |                 |            |                             |
|             |                       |                    |                   |                    |               |                 |            |                             |
|             |                       |                    |                   |                    |               |                 |            |                             |
|             |                       |                    |                   |                    |               |                 |            |                             |
|             |                       |                    |                   |                    |               |                 |            |                             |
|             |                       |                    |                   |                    |               |                 |            |                             |
|             |                       |                    |                   |                    |               |                 |            |                             |
|             |                       |                    |                   |                    |               |                 |            |                             |
|             |                       |                    |                   |                    | Oł            | Ann             | uleren     | <u>H</u> elp                |

Klik in het nieuwe scherm op het **juiste certificaat** Klik nu op de button **Reservekopie maken** 

| Certificaatnaam  | Beveiligingsapparaat        | Serienummer                                             | Verloopt op | E |  |
|------------------|-----------------------------|---------------------------------------------------------|-------------|---|--|
| ⊿DigiCert Inc    |                             |                                                         |             |   |  |
| Test certificaat | Software-beveiligingsappara | Test certificaat Software-beveiligingsapparaat 4-2-2015 |             |   |  |
|                  |                             |                                                         |             |   |  |
|                  |                             |                                                         |             |   |  |
|                  |                             |                                                         |             |   |  |
|                  |                             |                                                         |             |   |  |
|                  |                             |                                                         |             |   |  |
|                  |                             |                                                         |             |   |  |
| Warran           |                             |                                                         |             |   |  |

Navigeer naar plek waar u het certificaat wilt **opslaan** (bij voorkeur een netwerk map zodat uw collega's er eventueel ook bij kunnen). Kies **Opslaan** 

Vul hier uw wachtwoord in. (Deze is later weer nodig bij het Importeren). Kies hierna  $\mathbf{OK}$ 

| Kies een wachtwoord voor de reservekopie van het certificaat                                                                                                 | ×                                                             |
|----------------------------------------------------------------------------------------------------|---------------------------------------------------------------|
| Het wachtwoord dat u hier instelt voor de reservekopie van het certi<br>reservekopiebestand dat u wilt gaan maken. U moet dit wachtwoord<br>de reservekopie. | ificaat beschermt het<br>d instellen voordat u verdergaat met |
| Wachtwoord voor de reservekopie van het certificaat:                                                                                                    |                                                               |
| Wachtwoord voor de reservekopie van het certificaat (nogmaals):                                                                                              |                                                               |
| Belangrijk: als u uw wachtwoord voor de reservekopie van het certif<br>reservekopie later niet herstellen. Berg het op een veilige plek op.                  | ïcaat vergeet, kunt u deze                                    |
| Wachtwoordkwaliteitsmeter:                                                                                                    |                                                               |
|                                                                                                    |                                                               |
|                                                                                                    | OK Annuleren                                                  |

Het exporteren is gelukt en terug te vinden in de door u opgegeven map!